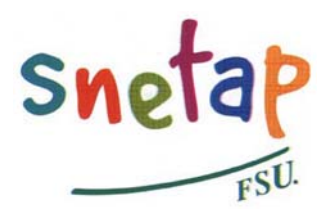

## Syndicat National de l'Enseignement Technique Agricole Public

Fédération Syndicale Unitaire

snetap@snetap-fsu.fr

## Affectation des agents contractuels (État, région) à la rentrée 2008 Liste des postes au format xls – Mode d'emploi

Le tableau au format xls 2008-05-23\_Liste\_postes.xls est organisé comme une base de données. Retranscription des annexes de la note de service du 14 mai 2008, il tient compte des modifications apportées le 23 mai. Il comporte les champs suivants :

| Champ            | Valeurs                                       | Remarque                                                          |
|------------------|-----------------------------------------------|-------------------------------------------------------------------|
| Secteur          | Direction, Éducation, Enseignement            | Type d'emploi                                                     |
| Groupe de postes | Multiples                                     | Ne sert que pour les emplois du secteur enseignement              |
| Poste            | Multiples                                     | Description du poste selon la note de service                     |
| Région           | Régions, collectivités et territoire d'outre- |                                                                   |
|                  | mer                                           |                                                                   |
| Établissement    | Multiples                                     | Selon la note de service                                          |
| Site             | Multiples                                     | Précisé dans le cas des établissements comportant plusieurs sites |
| N° poste         |                                               | Selon la note de service                                          |
| Valeur           | 100 % : poste entier, 50 % : demi-poste       |                                                                   |
| V et SV          | 0à3                                           | Nombre de postes correspondant à la                               |
|                  |                                               | description précédente (incluant la valeur).                      |
| Précision        |                                               | Complément à la description du poste                              |

## Comment s'en servir pour une recherche efficace ?

En utilisant les fonctions de base de données d'Excel (ou de OpenOffice.org), il est possible, en précisant ses choix, d'obtenir des listes restreintes, ne comportant que les postes susceptibles de vous intéresser.

La première ligne, qui reste toujours affichée, contient les noms des champs, selon le tableau cidessus.

Chacune de ses cases comporte un bouton de choix :

Poste 🔹

Bouton de choix des postes

Quand vous cliquez sur le bouton, une liste de choix s'affiche :

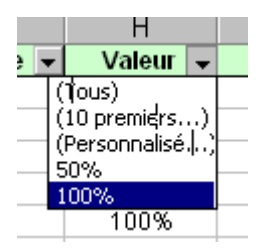

Vous pouvez choisir une valeur dans la liste, ici, les postes à 100 %, en cliquant sur la valeur : seuls les postes à 100 % resteront affichés.

Pour afficher de nouveau tous les postes, cliquez une nouvelle fois sur le bouton et choisissez l'option « Tous » :

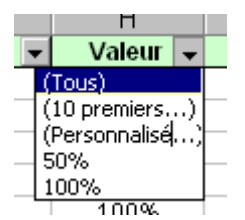

Vous pouvez effectuer plusieurs choix simultanément, portant le contenu de plusieurs colonnes.

Par exemple, si vous cherchez un poste à 100 % dans la région Rhône-Alpes, il suffit de choisir 100 % comme Valeur et « Rhône-Alpes » comme région.

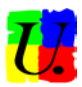

Il est possible d'effectuer des choix plus précis. Il faut utiliser l'option « (Personnalisé...) ».

Par exemple, si vous recherchez des postes qui conviennent à quelqu'un qui enseigne l'anglais, faites un choix personnalisé dans la colonne « Poste » :

|   | V V                                               |   |      |
|---|---------------------------------------------------|---|------|
| • | Poste                                             | • | Rég  |
| е | (Tous)                                            |   | Aqu  |
| е | (10 premiers)                                     |   | Auve |
| - | (Personnalisé)                                    |   | Anor |
| e | Adjoint exploitation / Direct.Etab.               |   | Auve |
| е | Adjoint form scolaire / Direct.Etab.<br>Agronomie |   | Bou  |
| е |                                                   |   | Nou  |
| ρ | Agronomie - Zootechnie                            |   | Ras  |

Une fenêtre s'ouvre :

| Filtre automatique personnalisé                                                                 | ? ×     |
|-------------------------------------------------------------------------------------------------|---------|
| Afficher les lignes dans lesquelles :                                                           |         |
| Poste (égal *angl*]                                                                             | ок      |
|                                                                                                 | Annuler |
| Utilisez ? pour représenter un caractère<br>Utilisez * pour représenter une série de caractères |         |

La suite de lettres « angl » suffit pour obtenir le résultat souhaité.

Attention à ne pas oublier de mettre une étoile « \* »avant et une étoile après. Elles signifient que la suite de lettres peut se trouver n'importe où dans le texte.

En combinant les choix, on constate par exemple qu'un enseignant d'anglais (qui veut bien aussi enseigner le français), n'a qu'un seul poste à 50 % dans la région Aquitaine, mais trois postes à 100 % en région Bourgogne.

En mode personnalisé, on peut combiner deux conditions, par les opérateurs logiques « et » et « ou ».

Le choix suivant correspond à un enseignant d'histoire-géographie qui ne tient pas à enseigner le français :

| Filtre automatique personnalisé                                                                 | ? ×     |
|-------------------------------------------------------------------------------------------------|---------|
| Afficher les lignes dans lesquelles :                                                           |         |
| Poste                                                                                           |         |
| égal ▼ *hist* ▼                                                                                 |         |
| ⊙Et O <u>O</u> u                                                                                |         |
| différent de                                                                                    | Annuler |
| Utilisez ? pour représenter un caractère<br>Utilisez * pour représenter une série de caractères |         |

Il a 39 possibilités de choix, dont 13 postes à 100 %.

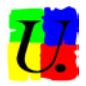